# **PUBLISHER PORTAL**

*Release Notes: October 2023* 

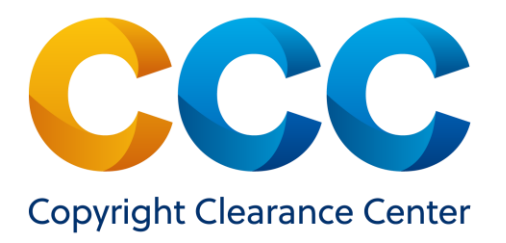

### **Table of Contents**

| WHAT'S NEW WITH PUBLISHER PORTAL?        | 3   |
|------------------------------------------|-----|
| October 2023 Release                     | . 3 |
| Integrated Transaction Reporting         | . 3 |
| Integrated Promotion Code Management     | . 5 |
| Smart Multi-Title Special Request Search | . 7 |
| Other Updates                            | . 8 |
| Questions?                               | . 8 |

## WHAT'S NEW WITH PUBLISHER PORTAL?

#### **October 2023 Release**

CCC Publisher Portal provides rightsholders with a self-service user interface to manage their permissions business, in particular managing Special Permissions Requests submitted through Marketplace and RightsLink for Permissions. It also gives them a gateway for transaction reporting to measure content performance across their lines of business.

The October 2023 release includes

- Integrated reporting across Marketplace Republication, Marketplace Content Sales, and RightsLink for Permissions transactions.
- Integrated Promotion Code management across Marketplace and RightsLink for Permissions.
- Smart multi-title search for Special Permissions Requests.

#### **Integrated Transaction Reporting**

With this release you can now bring together reporting on transactions from RightsLink for Permissions, republication through Marketplace, and content sales on Marketplace, giving you a consolidated view of content performance.

Integrated Transaction Reports are accessed via the Reports section of the Permissions tab in Publisher Portal as shown below. Here you can select one or more services to include in your report and specify the timeframe of when requests originated, as well as other criteria allowing you to focus on the transactions relevant to you. Welcome! PublisherPortal is your home for all special requests placed through Marketplace or RightsLink Permissions. Special requests placed in RightsLink Permissions before June 4, 2021 can be found in RightsLink Workflow. Special requests placed in Copyright.com before June 4, 2021 can be found in RightsLink Workflow.

|                                                                             |                                                                                 |                                                 | Là View Report Requests Hi                                                  |
|-----------------------------------------------------------------------------|---------------------------------------------------------------------------------|-------------------------------------------------|-----------------------------------------------------------------------------|
| Please visit RightsLink Please Visit RightsLink Please Visit Report Type: ? | ubAdmin for additional reporting for RightsLink Permis ansaction Summary Report | ssions. Financial reporting can be found in Rig | htsCentral.<br>Time Zone: ? Eastern Lo                                      |
| Transaction Summa                                                           | ry Report                                                                       |                                                 |                                                                             |
| Service: 🕜                                                                  | Content Republication                                                           | Licensed Title: 🕜                               |                                                                             |
|                                                                             |                                                                                 | Licensed Publication: ?                         | Historia Anglorum                                                           |
| Types of Use:                                                               | Make a selection                                                                | Payment Status: ?                               | Make a selection                                                            |
| Order License ID: 🕜                                                         |                                                                                 | License Date Range: ?                           | Specify Date Range                                                          |
| Licensed Author: ?                                                          | Steve Blois                                                                     |                                                 | If no date range is specified results returned are for the prior 12 months. |

Fig 1. Transaction Reporting search interface

Results (up to 1,000 items) are displayed in the user interface with 10 commonly used fields displayed and larger result sets with 78 data fields included can be downloaded via a Microsoft Excel file. The Full Report requests run in the background, and you are notified by email when the report is ready to download. The reports are also available for up to 30 days in the "View Report Requests History" screen.

|                  |                             |                     |                |                         |                           |                                                    |                             | F                          | Request Full Report       |
|------------------|-----------------------------|---------------------|----------------|-------------------------|---------------------------|----------------------------------------------------|-----------------------------|----------------------------|---------------------------|
| Results per page | e: 25 - Results             | 1 - 25 of 652       |                |                         |                           |                                                    |                             | Previous                   | 1 2 3 4 5 Next            |
| Order Date 🗢     | Order<br>Item/License<br>ID | Amount<br>Collected | Payable Amount | Payment  ≑<br>Status    | Service 🗘                 | Type of Use 🗘                                      | Licensing<br>Organization   | Publication \$             | Article/Chapter≎<br>Title |
| 19-Sep-2023      | 5632481248497               | 0.00 USD            | 0.00 USD       | Credited                | RightsLink<br>Permissions | MedComms<br>project                                | Test Canada<br>Organization | RefB1                      | refB Title                |
| 19-Sep-2023      | 5632480320916               | 0.00 USD            | 0.00 USD       | Credited                | RightsLink<br>Permissions | MedComms<br>project                                | Test Canada<br>Organization | RefB1                      | refB Title                |
| 19-Sep-2023      | 5632461381766               | 0.00 USD            | 0.00 USD       | Gratis<br>Granted       | RightsLink<br>Permissions | Journal/Magazin<br>e                               | Test Canada<br>Organization | RefB1                      | refB Title                |
| 19-Sep-2023      | 5632450484709               | 0.00 USD            | 0.00 USD       | Gratis<br>Granted       | RightsLink<br>Permissions | MedComms<br>project                                | Test Canada<br>Organization | RefB1                      | refB Title                |
| 19-Sep-2023      | 5632450125045               | 0.00 USD            | 0.00 USD       | Gratis<br>Granted       | RightsLink<br>Permissions | MedComms<br>project                                | Test Canada<br>Organization | RefB1                      | refB Title                |
| 19-Sep-2023      | 5632440654160               | 0.00 USD            | 0.00 USD       | Credited                | RightsLink<br>Permissions | Book/Textbook                                      | Test Canada<br>Organization | RefB1                      | refB Title                |
| 19-Sep-2023      | MP1030882-1-1               | 0.00 CHF            | 0.00 USD       | Closed-Paid             | Republication             | Reuse in a<br>Medical<br>Communications<br>Project | Mr. Black                   | Communication:<br>Internal |                           |
| 19-Sep-2023      | 5632390088701               | 0.00 USD            | 0.00 USD       | Distributed<br>Credited | RightsLink<br>Permissions | Report                                             | Test Org for<br>Regression  | RefB1                      | refB Title                |

Fig 2. Transaction Summary Report results screen

#### **Integrated Promotion Code Management**

You can create and manage promotion codes for use on either Marketplace, RightsLink for Permissions or both in the Promotions section of the Permissions tab. This lists the status of all promotions in your organization. You can also search this result set based on six criteria including name, code, type(s) of use covered, status, and dates.

| + Create N                                                                                                    | ew Promotion                                                                                                    |                                                                              |                                                                                           |                                                                                      |                                                                                                |                                                                           |                                  |                                                                                                    |                                                                                                    |                                      |
|----------------------------------------------------------------------------------------------------|----------------------------------------------------------------------------------------------------|------------------------------------------------------------------------------|-------------------------------------------------------------------------------------------|--------------------------------------------------------------------------------------|------------------------------------------------------------------------------------------------|---------------------------------------------------------------------------|----------------------------------|----------------------------------------------------------------------------------------------------|----------------------------------------------------------------------------------------------------|--------------------------------------|
| Search for                                                                                                    | Promotions                                                                                                    |                                                                              |                                                                                           |                                                                                      |                                                                                                |                                                                           |                                  |                                                                                                    |                                                                                                    |                                      |
| Promotion I                                                                                                    | lame: 🕜                                                                                                    |                                                                              |                                                                                           | Pr                                                                                   | omotion Status                                                                                 | : 7                                                                       | Active                           |                                                                                                    |                                                                                                    | •                                    |
| Code: 🕜                                                                                                    |                                                                                                    |                                                                              |                                                                                           | Pr                                                                                   | omotion Start D                                                                                | Date: 🕜 Fi                                                                | rom                              | iiii 1                                                                                                   | Го                                                                                                    |                                      |
| Covered Typ                                                                                                    | bes of Use: 🕜 Ma                                                                                                    | ke a selection                                                               |                                                                                           | - Pr                                                                                 | omotion End Da                                                                                 | ate: 🕜 🛛 Fi                                                               | rom                              | <b>m</b> 1                                                                                               | Го                                                                                                    | <b>m</b>                             |
| esults per pa                                                                                                    | ge: 25 ▼ Results                                                                                                    | 1 - 25 of 400                                                                |                                                                                           |                                                                                      |                                                                                                |                                                                           |                                  |                                                                                                    |                                                                                                    |                                      |
| Creation <b>*</b><br>Date                                                                                                    | Promotion Name 🗘                                                                                                    | Code                                                                         | Service(s)                                                                                | Covered Types \$ of Use                                                              | Promotion 🗘<br>Type                                                                            | Discount<br>Amount                                                        | Allowed<br>Uses per<br>Code      | Start Date                                                                                               | Previous 1 2 3                                                                                                    | 4 5 Ne                               |
| Creation Date                                                                                                    | Promotion Name<br>Butlers Wharf Book<br>Fair                                                                                                    | Code                                                                         | Service(s)<br>Republicatio<br>n                                                           | Covered Types<br>of Use<br>Reuse in Training<br>Materials                            | Promotion<br>Type                                                                              | Discount<br>Amount                                                        | Allowed<br>Uses per<br>Code      | Start Date                                                                                               | Previous 1 2 3                                                                                                    | 4 5 Ne<br>Status<br>Active           |
| Creation Table 200-Sep-2023                                                                                                    | Promotion Name     \$       Butters Wharf Book     \$       Fair     \$       One time code -     \$       Dasha3     \$                               | Code<br>BUTLERSWHARF<br>D1HQN8KPC4GP6AFO<br>XIS3                             | Service(s)<br>Republicatio<br>n<br>RightsLink<br>Permissions                              | Covered Types \$<br>of Use<br>Reuse in Training<br>Materials<br>Multiple             | Promotion<br>Type<br>Percentage<br>Discount<br>Fixed Fee<br>Discount                           | Discount<br>Amount<br>10%<br>50.00 USD                                    | Allowed<br>Uses per<br>Code<br>1 | 20-Sep-2023                                                                                              | Previous         1         2         3           End Date         \$         \$         \$           30-Sep-2023         \$         \$         \$           04-Oct-2023         \$         \$         \$                                                                                                    | 4 5 No<br>Status<br>Active<br>Active |
| Creation         Image: Construction of the second second sec | Promotion Name     \$       Butters Wharf Book     \$       Fair     \$       One time code -     \$       Dasha3     \$       Test PI Team 50%     \$ | Code<br>BUTLERSWHARF<br>D1HQN8KPC4GP6AF0<br>XIS3<br>QPZB037AI4DKTQ6OU<br>ME8 | Service(s)<br>Republicatio<br>n<br>RightsLink<br>Permissions<br>RightsLink<br>Permissions | Covered Types \$<br>of Use<br>Reuse in Training<br>Materials<br>Multiple<br>Multiple | Promotion<br>Type<br>Percentage<br>Discount<br>Fixed Fee<br>Discount<br>Percentage<br>Discount | Discount           Amount           10%           50.00 USD           50% | Allowed Uses per Code            | Start Date         4           20-Sep-2023         20-Sep-2023           20-Sep-2023         20-Sep-2023 | Previous         1         2         3           End Date         \$         \$         \$         \$         \$         \$         \$         \$         \$         \$         \$         \$         \$         \$         \$         \$         \$         \$         \$         \$         \$         \$         \$         \$         \$         \$         \$         \$         \$         \$         \$         \$         \$         \$         \$         \$         \$         \$         \$         \$         \$         \$         \$         \$         \$         \$         \$         \$         \$         \$         \$         \$         \$         \$         \$         \$         \$         \$         \$         \$         \$         \$         \$         \$         \$         \$         \$         \$         \$         \$         \$         \$         \$         \$         \$         \$         \$         \$         \$         \$         \$         \$         \$         \$         \$         \$         \$         \$         \$         \$         \$         \$         \$         \$         \$         \$         \$         \$         \$         \$ | 4 5 No<br>Status<br>Active<br>Active |

Fig 4. Promotion Code Management Screen

To see details of a particular promotion, click on the Promotion Name in the results screen. This shows you more information about the campaign, including the extent to which the promotion code has been used.

| Special Reques     | sts Reports            | Promotions Noti                       | fications    | Manage Titles          |             |             |                     |                    |       |
|--------------------|------------------------|---------------------------------------|--------------|------------------------|-------------|-------------|---------------------|--------------------|-------|
| Promotions > Promo | otion details          |                                       |              |                        |             |             |                     |                    |       |
| PROMOTION          | DETAILS - SIT I        | Promo Name Fixed P                    | rice         |                        |             |             | Duplicate Prom      | otion Cancel Promo | otion |
| Creation Date:     | 12-Sep-2023            | Covered Ty                            | pes of Use:  | Reuse in a Medical Co  | ommunicatio | ons Project | Start Da            | te: 12-Sep-2023    |       |
| Created by:        | B Ref                  | Promotion                             | Туре:        | Fixed Price - 100.00 U | ISD         |             | End Dat             | e: 07-Oct-2023 E   | dit   |
| Status:            | Active                 | Allowed Us                            | es per Code: | Unlimited              |             |             |                     |                    |       |
| Services:          | RightsLink Permission  | ns                                    |              |                        |             |             |                     |                    |       |
| View Block of Co   | Date Generate          | me Fixed Price - 1<br>ad: 12-Sep-2023 | ▼ ≛ Dov      | vnload Block Canc      | el Block    | Generate    | e New Block: No. of | codes Generate     |       |
| Enter promotion c  | code you wish to locat | Search Clea                           | ır           |                        |             |             |                     |                    |       |
| Results 1 - 1 of 1 |                        |                                       |              |                        |             |             |                     |                    |       |
| Code               |                        | No. of Actual Uses                    | \$           | Last Usage Date        | • :         | Status 🗘    | Cancellation Reason | Action             | ons   |
| EKWJ4WYAVHMAO      | FZE7XJ9                | 1                                     |              | 12-Sep-2023            |             | Active      |                     | $\otimes$          |       |
| Results 1 - 1 of 1 |                        |                                       |              |                        |             |             |                     |                    |       |

Fig 5. Promotion Code Reporting

To create a new promotion, select Create New Promotion in the main promotions screen. From here, you can enter details about the new promotion and select the services to which the code will apply. If your organization has affiliates you can choose whether to apply the promotion to all of these or just to the currently active organization.

| Promotions > Create P<br>CREATE PROM                                | romotion<br>OTION                                                                                                 | Promotions | Nound     |  |                                               |                                                                                |        |                    |                             |             |    |
|---------------------------------------------------------------------|----------------------------------------------------------------------------------------------------|------------|-----------|--|-----------------------------------------------|--------------------------------------------------------------------------------|--------|--------------------|-----------------------------|-------------|----|
| Promotion Name:<br>Promotion Type: 🥑                                | Danvers BioTech Expo <ul> <li>Percentage Discount</li> <li>20 %</li> </ul> <ul> <li>Fixed Fee Discount</li> </ul> |            | Арріу То: |  |                                               | <ul> <li>All</li> <li>RightsLink Permissions</li> <li>Republication</li> </ul> |        |                    |                             |             |    |
| Allowed Uses per Co                                                 | ○ Fixed Price<br>de:                                                                                              |            |           |  | Covered Type<br>Start Date:                   | s of Use: ?                                                                    | R<br>P | teuse in<br>roject | a Medical Comn<br>End Date: | 07-Oct-2023 | ×  |
| <ul> <li>Limited</li> <li>Unlimited</li> <li>Apply To: ?</li> </ul> | 1                                                                                                    |            |           |  | Create Code(s<br>Auto-generic<br>Enter # of c | s):<br>rate Codes                                                              |        | 1                  | (optional)                  | 01 001 2020 |    |
| <ul> <li>All Affiliated Organ</li> <li>This Organization</li> </ul> | izations<br>Only                                                                                                  |            |           |  | Create Sine<br>Enter reade                    | gle Custom Coo<br>er-friendly code                                             | de 🕜   | D                  | ANVERS2023                  |             |    |
|                                                                     |                                                                                                    |            |           |  |                                               |                                                                                |        |                    | Ca                          | ncel Sa     | ve |

Fig 6. New Promotion Creation

#### **Smart Multi-Title Special Request Search**

Advanced Search in the Special Requests section of the Permissions Tab now supports smart querying of publication titles. In the Publication field when you type at least three letters. possible titles are suggested, meaning you don't need to know the precise name of the book or journal when searching, and additionally mitigating the risk of spelling errors.

| Search for Requests |                                                                                                    |                |            |       |                  |       | ٦     | View Repor | rt Requests H                | listor |
|---------------------|----------------------------------------------------------------------------------------------------|----------------|------------|-------|------------------|-------|-------|------------|------------------------------|--------|
|                     |                                                                                                    |                |            |       |                  |       |       | Advan      | nced Search                  |        |
| Service ?           | Make a selection                                                                                         | Organization   | 0          |       |                  |       |       |            |                              |        |
| Type of Use 🕜       | Begin typing and select from dropdown                                                                    | Project Name   | 0          |       |                  |       |       |            |                              |        |
| Status 🕜            | Make a selection                                                                                         | Request Date   | 0          | From  |                  |       | То    |            | i                            |        |
| Publication ?       | cancer -                                                                                                 | Last Update D  | Date 🕜     | From  | 22-Jul-2023      |       | То    | 20-Sep-2   | 023 🗰                        |        |
| Content Title ?     | Advances in Cancer Biology - Metastasis<br>Advances in Cancer Research                                   | Assignee ?     |            | Make  | a selection      |       |       |            | •                            |        |
| Requestor Name 🭞    | AGING AND CANCER<br>American Journal of Cancer<br>American Journal of Clinical Oncology: Cancer Clinical |                |            |       |                  |       | С     | lear       | Search                       |        |
| Results 1 - 1 of 1  | Annual Review of Cancer Biology<br>Applied Cancer Research                                               |                |            |       |                  |       |       | Re         | quest Full Re<br>Customize D | por    |
| 📕 🗘 Request ID 🗘 S  | Bioactive Lipids in Cancer                                                                               | Organization + | Request Da | ate 🕇 | Last Update Date | , ≑ , | ssign | ee 🗘       | Price Quoted                 |        |
| ば 602724860 CI      | Biochimica et Biophysica Acta (BBA) - Reviews on Can                                                     | test 1         | 4-Jun-2023 | 3     | 13-Aug-2023      | te    | est   |            |                              |        |

Fig 7. Smart lookup of publication titles

Click on the title(s) you are interested in to add them to your search. You can add up to ten titles in this way and combine them with any of the other search criteria to retrieve results.

| arch for Requests |                                       |   |                    |                  | [     | View Report Req | uests I |
|-------------------|---------------------------------------|---|--------------------|------------------|-------|-----------------|---------|
|                   |                                       |   |                    |                  |       | Advanced S      | Search  |
| Service 🕜         | Make a selection                      | • | Organization 🕜     |                  |       |                 |         |
| Type of Use 🕜     | Begin typing and select from dropdown | • | Project Name 🕜     |                  |       |                 |         |
| Status 🕜          | Make a selection                      | • | Request Date 🕜     | From             | To To |                 | Ħ       |
|                   | American Journal of Cancer            |   | Last Update Date ? | From 22-Jul-2023 | To To | 20-Sep-2023     | Ħ       |
| Publication ?     | Applied Cancer Research ×             | • | Assignee 🕜         | Make a selection |       |                 | •       |
|                   | Bengal Journal of Cancer ×            |   |                    |                  |       |                 |         |
| Content Title 💡   |                                       |   |                    |                  |       |                 |         |
| Requestor Name 🕜  |                                       |   |                    |                  |       |                 |         |
|                   |                                       |   |                    |                  |       | Clear Sea       | arch    |

Fig 8. Multi-select publication titles

#### **Other Updates**

In addition to the updates detailed below the October release sees some additionally UI enhancements such as, the addition of billing country information to full transaction summary reports, and a modification to the clear search behavior.

#### **Questions?**

Please contact Ian Synge at isynge@copyright.com or your CCC Account Manager.

CCC builds unique solutions that connect content and rights in contextually relevant ways through software and professional services. CCC helps people navigate vast amounts of data to discover actionable insights, enabling them to innovate and make informed decisions. CCC, with its subsidiary RightsDirect, collaborates with customers to advance how data and information is integrated, accessed, and shared while setting the standard for effective copyright solutions that accelerate knowledge and power innovation. CCC is headquartered in Danvers, Mass. with offices across North America, Europe and Asia.

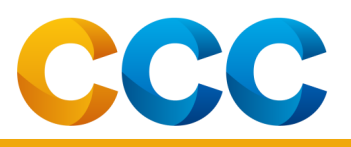

To learn more about CCC, visit www.copyright.com. Copyright Clearance Center | +1.978.750.8400 | info@copyright.com | www.copyright.com © 2022 Copyright Clearance Center, Inc. All rights reserved.